## はち丸ネットワーク **キャッシュ削除手順** OS:MacOS ブラウザ:Safari

最終更新日:2019/12/12

| 項番 | 参考画像                                                                                                    | 手順                                                                                                    |
|----|----------------------------------------------------------------------------------------------------|----------------------------------------------------------------------------------------------------|
| 1  | <ul> <li>Safarit ファイル 編集 表示</li> <li>Safariteついて<br/>Safari機能拡張</li> <li>環境設定</li> <li>環境設定</li> <li>アービス</li> <li>アービス</li> <li>プロビス</li> <li>Safariを非表示、<br/>Safariを非表示、<br/>Safariを終了</li> <li>米Q</li> </ul>                                                                                                    | ※メニューバーに開発のタブが出ていない場合の設定になります。<br>表示されている場合は3からになります。<br>[safari]を起動した後、左上の[safari]を押下する。<br>表示されている場合は3からになります。<br>[環境設定]を押下する。 |
| 2  | W<br>NOTE WE ELEVIER WEIGH WEIGH<br>ALCONNECTION WEIGH WEIGH<br>ALCONNECTION WEIGH<br>WEIGHT WEIGHT WEIGHT<br>ALCONNECTION WEIGHT<br>WEIGHT WEIGHT WEIGHT<br>ALCONNECTION WEIGHT<br>WEIGHT WEIGHT<br>WEIGHT<br>WEIGHT<br>WEIGHT | [詳細]のタブから<br>[メニューバーに開発メニューを表示]の□にチェックする。<br>設定画面を閉じます。                                                                          |
| 3  | 開発       ウインドウ       ヘルプ         ページをこのアプリケーションで開く       >         ユーザエージェント       >         Service Worker       >         実験的な機能       >         レスポンシブ・デザイン・モードにする       小器R         スニペットエディタを表示       へ当名         Webやンスククタを提続       *         JavaScriptコンソールを表示       ではC         ページのリッスを表示       でまん         タイムラインEWを開始       *         ・コンのリッスを表示       でまん         ・コンのリッスを表示       でまん         ・コンのリッスを表示       でまん         ・コンのリッスを表示       でまん         ・インランコンスを表示       でまん         ・アンクシールを表示       でまん         ・アンクシールを表示       でまん         ・アンクリースを表示       でまん         ・アンクリンスを表示       でまん         ・アンクリンスを表示       でまん         ・アンクリンスを表示       でまん         ・アンクリンスを表示       でまん         ・アンクリンスを表示       でまん         ・アンクリングのシールを表示       でまん         ・アンクリングのシールをあっ       でまん         ・アンクリングのシール       ・         ・       ・         ・       ・         ・       ・         ・       ・         ・       ・                                                                                                    | safariトップページを開き<br>メニューバーの[開発]のタブから<br>[キャッシュを空にする]を押下する。                                                                        |